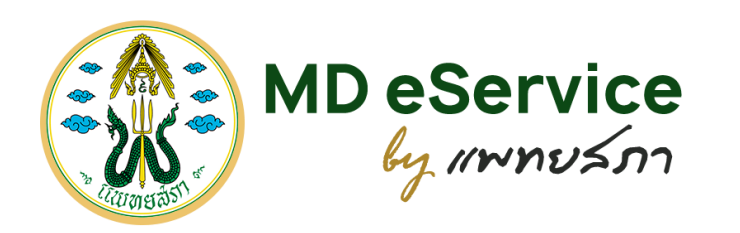

# วิธีการลงทะเบียนตั้งค่า PIN CODE สำหรับสมาชิกแพทยสภา

ปรับปรุงล่าสุด วันที่ 23 มกราคม 2563

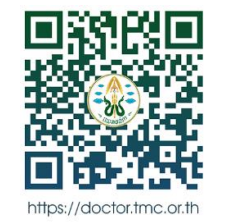

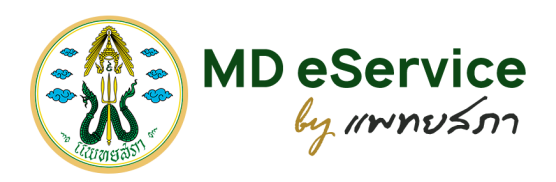

เข้าเว็บไซต์แพทยสภา
 https://doctor.tmc.or.th
 หรือสแกน QR Code นี้

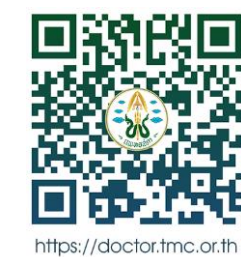

เลือก Icon ลงทะเบียนตั้งค่า PIN CODE

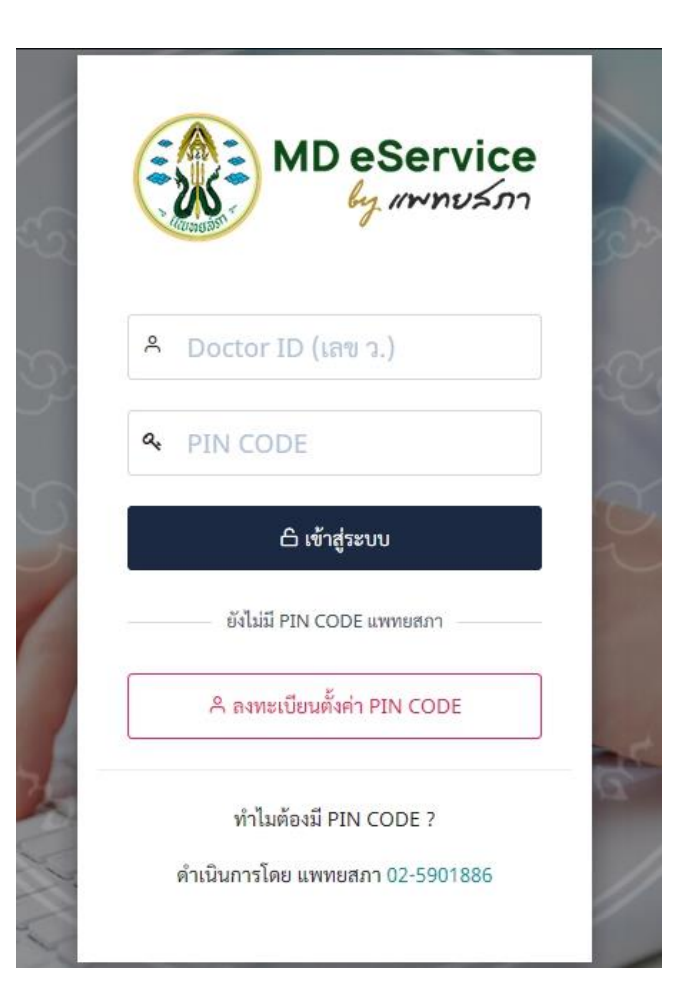

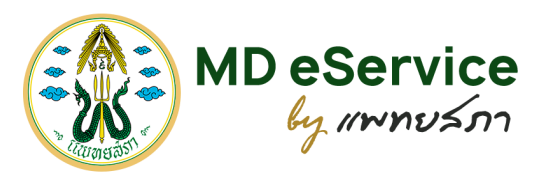

## กรอกข้อมูลเพื่อ "ตรวจสอบข้อมูลแพทย์"

| <ul> <li>1. ตรวจสอบข้อมูลแพทย์</li> <li>2. โทรศัพท์และอีเมล์ติดต่อ<br/>ตรวจสอบข้อมูลแพทย์เบื้องด้น</li> <li>ข้อมูลสำหรับรับรหัส OTP</li> <li>ข้อมูลแพทย์</li> </ul> | 3. รหัส OTP<br>ปี 4. ตั้งค่า PIN CODE<br>บีนยันรหัส OTP สร้างรหัส PIN CODE สร้าง PIN CODE สำเร็จ |
|----------------------------------------------------------------------------------------------------|--------------------------------------------------------------------------------------------------|
| *                                                                                                    | *                                                                                                |
|                                                                                                    | *                                                                                                |
| × ยกเลิกการทำงาน                                                                                                    | 🕑 ตรวจสอบข้อมูล                                                                                  |

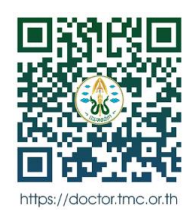

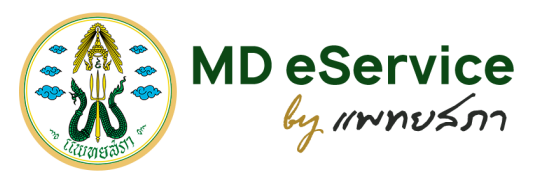

#### ตรวจสอบข้อมูลการติดต่อที่เคยให้ไว้กับแพทยสภา เพื่อเลือกช่อง ทางการรับการยืนยันตัวบุคคลของท่าน "โทรศัพท์มือถือและอีเมล"

| 🗋 ลงทะเบียนตั้งค่า PIN CODE สำหรับสมาชิกแพทยสภา                                                                                                    |                                                                                            |                                                                                                    |  |  |  |  |  |
|----------------------------------------------------------------------------------------------------|--------------------------------------------------------------------------------------------|----------------------------------------------------------------------------------------------------|--|--|--|--|--|
| <ul> <li>1. ตรวจสอบข้อมูลแพทย์</li> <li>ครวงสอบข้อมูลแพทย์น้องดัน</li> </ul>                                                                                         | 2. โทรศัพท์และอีเมล์ติดต่อ<br>ข้อมูลสำหรับรับรหัส OTP                                      | A. รหัส OTP   4. ตั้งค่า PIN CODE   5. สำเร็จ<br>ยันยันหัส OTP สร้างหัส PIN CODE สร้าง PIN CODE สำเร็จ |  |  |  |  |  |
| <ul> <li>⊇ อีเมลิและไทรศิพทิติดตอ</li> <li>Biowaruunnam<br/>may</li> </ul>                                                                                           | * รูปภาพจากหน้าหรวจสอบข้อมูลแพทย์                                                          |                                                                                                    |  |  |  |  |  |
| เมลที่ให้ไว้กับแพทยสภา *                                                                                                    |                                                                                            | เบอร์โทรศัพท์ที่เคยให้ไว้กับแพทยสภา *                                                                  |  |  |  |  |  |
| <ul> <li>** หากท่านต้องการแก้ไขข้อมูล เบ</li> <li>กรุณาเลือกช่องทางการรับกา</li> <li>๑ ทางเบอร์โทรศัพท์มือถือ</li> <li>ท่านจะได้รับ SMS OTP ที่แบร์โทรศัท</li> </ul> | อร์โทรศัพท์มือถือ และ/หรืออีเมล ของท่าน กรุณา<br>เรย็นยันตัวบุคคลของท่าน<br>าท์มือถือ 081; | าลิดต่อแพทยสภา <b>คลิกที่นี่</b> เพื่อดูข้อมูลการคิดต่อ                                                |  |  |  |  |  |
| <b>ิ ทางอีเมล</b><br>ท่านจะได้รับรหัส OTP ผ่านทางอีเมล                                                                                                    | .com                                                                                       |                                                                                                    |  |  |  |  |  |
| × ยกเลิกการทำงาน                                                                                                    |                                                                                            | 🐼 ยืนยันข้อมูลการติดต่อ                                                                                |  |  |  |  |  |

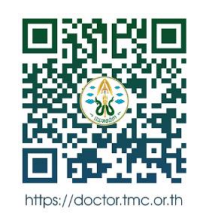

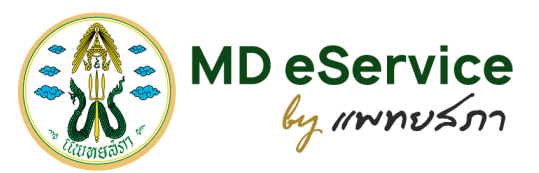

#### ตรวจสอบข้อมูลการติดต่อที่เคยให้ไว้กับแพทยสภา เพื่อเลือกช่อง ทางการรับการยืนยันตัวบุคคลของท่าน "โทรศัพท์มือถือและอีเมล"

| C 1. ตรวจสอบข้อมูลแพทย่<br>ตรวจสอบข้อมูลแพทย์เบื้องดัน     | <ol> <li>2. โทรศัพท์และอีเมส<br/>ข้อมูลสำหรับรับรหัส OTP</li> </ol> | ติดต่อ 🔓 3. รหัส OTP 🛛 4. ตั้งค่า PIN CODE                                            | 🚫 5. สำเร็จ<br>สร้าง PIN CODE สำเร็จ |
|------------------------------------------------------------|---------------------------------------------------------------------|---------------------------------------------------------------------------------------|--------------------------------------|
| 🖻 อีเมล์และโทรศัพท์ติดต่อ                                  |                                                                     |                                                                                       |                                      |
|                                                            |                                                                     |                                                                                       |                                      |
| ชื่อมาะอานแพทยสกา                                          | * รูปภาพจากหน้าตรวจสอบข้อมูลแพทย์                                   |                                                                                       |                                      |
| र्तन भा र र                                                |                                                                     | ยืนยันข้อมูล                                                                          |                                      |
| มสทเทรากอแพทยสาก *                                         |                                                                     | ข้าพเจ้าได้ตรวจสอบข้อมูล และเลือกทำการยืนยันข้อมูลบุคคลผ่าน<br>ทางเบอร์โทรศัพท์มือถือ |                                      |
| ** มากม่านตัดเกตะแก้ไขตัดแดงเ                              | กย์โพรสัพนห์มืกกีก แกษ/เพื่อกี่เบก พกะ                              | ปิดหน้าต่าง ทำรายการต่อ                                                               |                                      |
| พาสามารณารณารณารอยมูล เป                                   | 1931139149149119 frac/ 9399111 994                                  |                                                                                       |                                      |
| กรุณาเลือกช่องทางการรับกา                                  | เรยีนยันตัวบุคคลของท่าน                                             |                                                                                       |                                      |
| • ทางเบอรเทรศพทมอถอ<br>ท่านจะได้รับ SMS OTP ที่เบอร์โทรศัก | พท์มือถือ                                                           |                                                                                       |                                      |
| _ พวงอื่องอ                                                |                                                                     |                                                                                       |                                      |

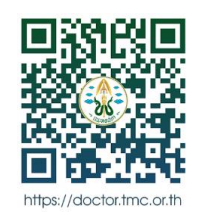

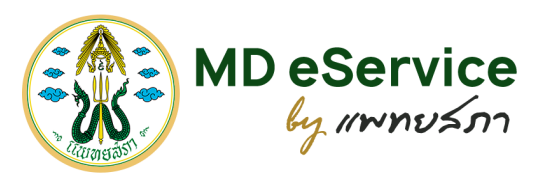

#### 5. กรอกข้อมูล "**รหัส OTP**" ที่ได้รับจากช่องทางที่ท่านเลือกเพื่อยืนยันตัว บุคคลของท่าน

| < TMC.OR.TH                              | ລນ   |
|------------------------------------------|------|
| วันพฤหัสบดีที่ 23 มกราคม ค.ศ. 2020       |      |
| รหัส OTP คือ : มีชีชีสติ , Ref: ไปไร 1 1 | 8:22 |
|                                          |      |
|                                          |      |
|                                          |      |
|                                          |      |

| <ul> <li>A 1. ตรวจสอบข้อมูลแพทย์     <li>2. โทรศัพท์และอีเมล์ติดต่อ     <li>a 5. รหัส OTP     <li>ปีอยับรหัส OTP     <li>สร้างรหัด PIN CODE     <li>5. สำเร็จ     </li> <li>สร้างรหัด PIN CODE     <li>สร้าง PIN CODE สำเร็จ     </li> <li>สร้างรหัด OTP     </li> <li>สร้างรหัด PIN CODE     </li> <li>สร้าง PIN CODE     </li> <li>สร้าง PIN CODE      </li> <li>สร้าง PIN CODE      </li> <li>สร้าง PIN CODE     </li> <li>สร้าง PIN CODE     </li> <li>สร้าง PIN CODE     </li> <li>สร้าง PIN CODE     </li> <li>สร้าง PIN CODE     </li> <li>สร้าง PIN CODE     </li> <li>สร้าง PIN CODE     </li> <li>สร้าง PIN CODE     </li> <li>สร้าง PIN CODE     </li> <li>สร้าง PIN CODE     </li> <li>สร้าง PIN CODE     </li></li></li></li></li></li></li></ul> |            |
|----------------------------------------------------------------------------------------------------|------------|
| ระบบได้ทำการส่งรหัส OTP ไปยัง เบอร์โทรศัพท์มือถือ แล้ว<br>กรุณายินยันการเข้าใช้งาน โดยการใส่รหัส OTP *<br>รหัส OTP                                                                                                    |            |
| svia OTP                                                                                                    |            |
| รหัสอ้างอิง คือ (Ref. ZtGz)                                                                                                    | ส่งอีกครัง |
| × ยกเล็กการทำงาน                                                                                                    | 🗭 ยืนยัน   |

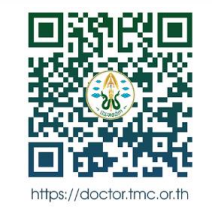

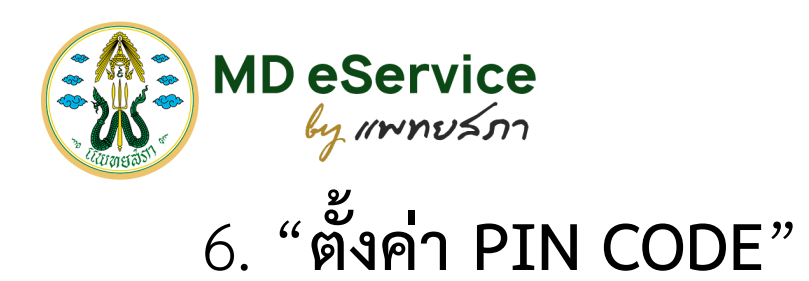

| 1. ตรวจสอบข้อมูลแพทย์ 2. โทรศัก<br>ตรวจสอบข้อมูลแพทย์เบื้องดัน ข้อมูลสำหรับ<br>สร้างระษัส PIN CODE | ฟท์และอีเมล์ติดต่อ 🔓 3. รหัส OTP<br>เร้บรหัส OTP อีนอันรหัส OTP | 4. ตั้งค่า PIN CODE  3<br>สร้างรหัส PIN CODE | 5. สำเร็จ<br>สร้าง PIN CODE สำเร็จ |
|----------------------------------------------------------------------------------------------------|-----------------------------------------------------------------|----------------------------------------------|------------------------------------|
|                                                                                                    | รหัส PIN CODE *<br>PIN CODE ประกอบด้วย                          | ยืนยันรหัส PIN CODE *                        |                                    |
|                                                                                                    |                                                                 |                                              | 🕼 บันทึก PIN CODE                  |

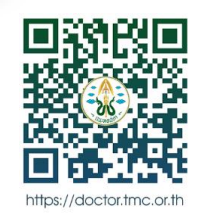

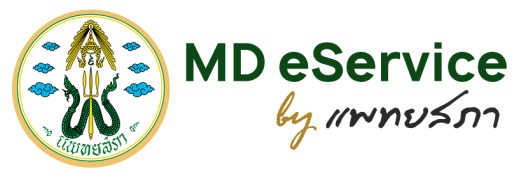

### 7. การตั้งค่า PIN CODE "**สำเร็จ**" เรียบร้อยแล้ว

|    | 🗋 ลงทะเบียนตั้งค่า PIN CODE สำหรับสมาชิกแพทยสภา                                                                                                    |  |                |                   |       |                       |       |          |  |
|----|----------------------------------------------------------------------------------------------------|--|----------------|-------------------|-------|-----------------------|-------|----------|--|
| °, | 🕂 1. ตรวจสอบข้อมูลแพทย์ 🗹 2. โทรศัพท์และอีเมล์ติดต่อ 🔓 3. รหัส OTP 🗘 4. ตั้งค่า PIN CODE 🧭 5. สำเร็จ<br>ตรวจสอบข้อมูลแพทย์เบื้องต้น ข้อมูลสำหรับรับรหัส OTP อินอับรหัส OTP สร้างรหัส PIN CODE สร้าง PIN CODE สำหรัง |  |                |                   |       |                       |       |          |  |
| Ø  | ตั้งค่า PIN CODE สำเร็จแล้ว                                                                                                    |  |                |                   |       |                       |       |          |  |
|    |                                                                                                    |  | ท่านได้ลงทะเบี | ยนยืนยันข้อมูลแพท | ย์และ | ตั้งค่า PIN CODE "เรื | ียบร้ | ้อยแล้ว" |  |
|    | <b>จูข้อมูลส่วนตัว</b> เว็บไซต์แพทยสภา                                                                                                    |  |                |                   |       |                       |       |          |  |
|    |                                                                                                    |  |                |                   |       |                       |       |          |  |

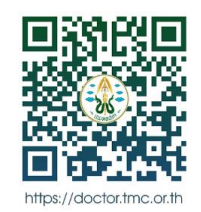